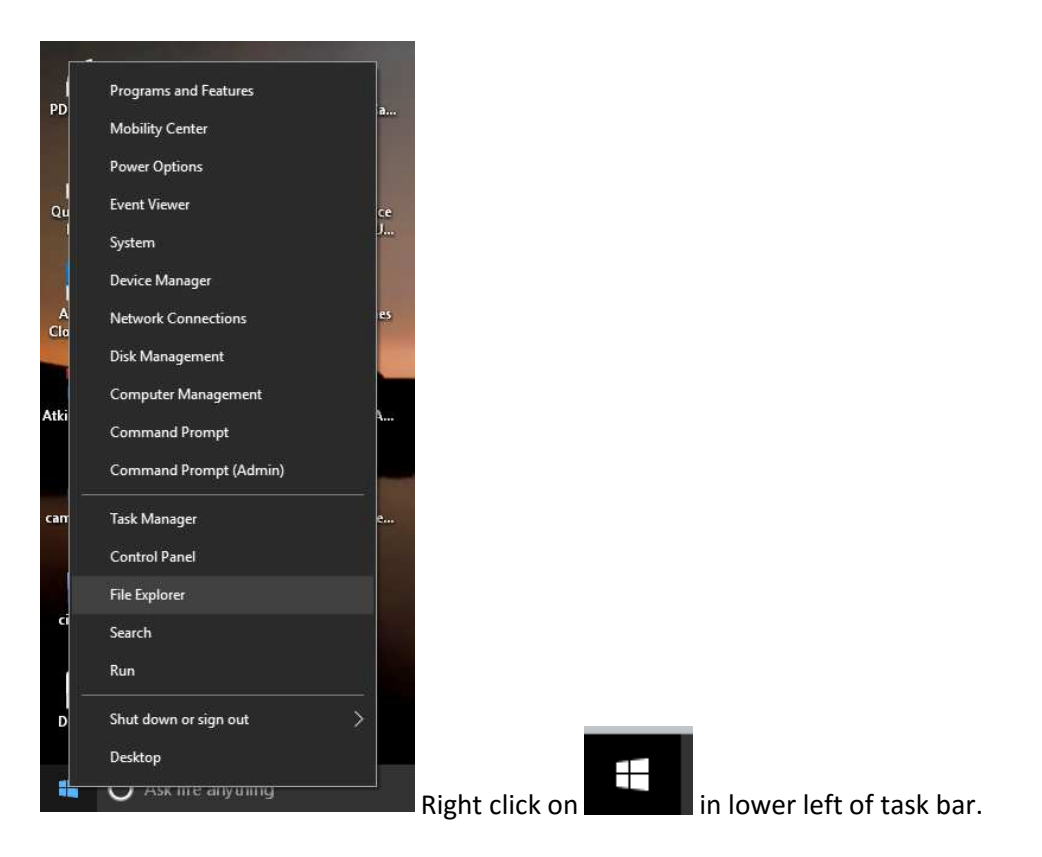

When the menu opens click on File Explorer.

Right-Click in the white area after Quick access. Type the ftp address. <u>ftp://courts.efile.clark.wa.gov</u> then Enter.

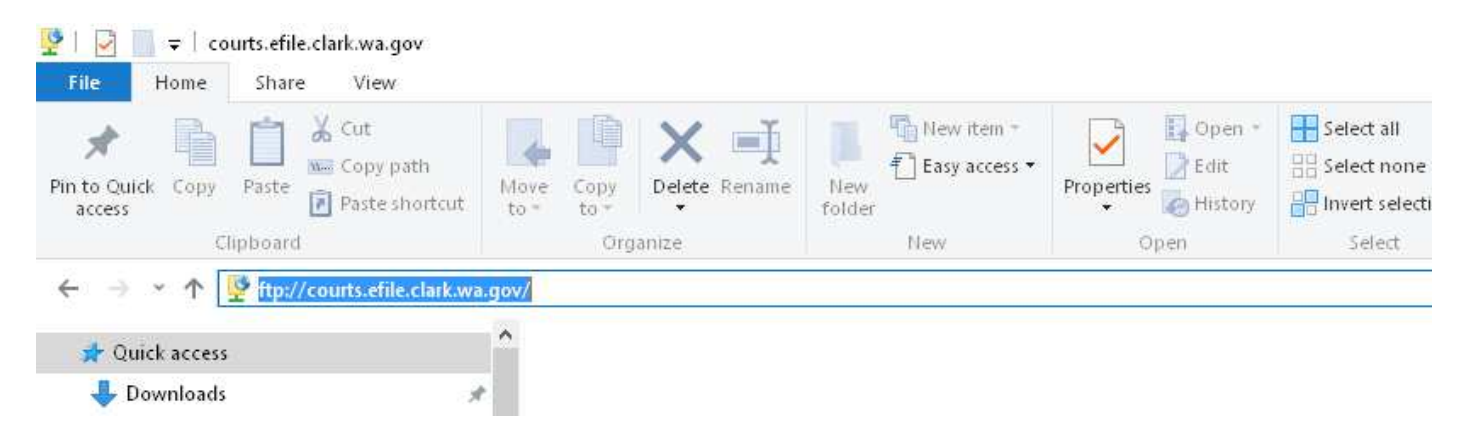

The Log On As box opens.

Type User name and Password then click Log On button

| Log On     | As                                                                                                    | × |  |  |  |  |  |
|------------|----------------------------------------------------------------------------------------------------|---|--|--|--|--|--|
| <b>?</b> > | Either the server does not allow anonymous logins or the e-mail address was not accepted.                                                                   |   |  |  |  |  |  |
|            | TP server: courts.efile.clark.wa.gov                                                                                                    |   |  |  |  |  |  |
|            | User name: SCtestFTP ~                                                                                                    |   |  |  |  |  |  |
|            | Password:                                                                                                    |   |  |  |  |  |  |
|            | After you log on, you can add this server to your Favorites and return to it easily.                                                                        |   |  |  |  |  |  |
| ⚠          | FTP does not encrypt or encode passwords or data before sending them to the server. To protect the security of your passwords and data, use WebDAV instead. |   |  |  |  |  |  |
|            | Log on anonymously     Save password                                                                                                    |   |  |  |  |  |  |
|            | Log On Cancel                                                                                                    |   |  |  |  |  |  |

You will see the 2 folders as shown below for District Court & Superior Court.

| to Quick Copy Paste Paste shortcut                          | Move Copy<br>to * to * | New item - | Properties     | Select all<br>Select none<br>Invert selection |
|-------------------------------------------------------------|------------------------|------------|----------------|-----------------------------------------------|
| Clipboard                                                   | Organize               | New        | Open           | Select                                        |
| - → × ↑ 🦞 > The Internet > court                            | s.efile.clark.wa.gov   |            |                |                                               |
| ← → ✓ ↑ 🦞 > The Internet > court                            | s.efile.clark.wa.gov   |            | 6              |                                               |
| ← → ✓ ↑ ♀ > The Internet > court ★ Quick access ↓ Downloads | s.efile.clark.wa.gov   |            | Superior Court |                                               |
| <ul> <li></li></ul>                                         | s.efile.clark.wa.gov   |            | Superior Court |                                               |
| <ul> <li></li></ul>                                         | s.efile.clark.wa.gov   |            | Superior Court |                                               |

Double-Click on the folder for the Court where you wish to e-file.

Then find your Law Firm Folder – double click on it.

| The Internet  | t à courts efile clar | wa nov a Superior Court          | open selec               | 4                                                 |                          |
|---------------|-----------------------|----------------------------------|--------------------------|---------------------------------------------------|--------------------------|
| s<br>s        | *                     | Ryan Swanson and Cleveland       | Rylander - Associates PC | Salazar Law Offices                               | Salmon Creek Law Offices |
| ve            | #<br>#                | Samuels Yoelin Kantor LLP        | Samwel Cousineau PC      | Sanchez Mitchell Eastman and<br>Cure              | Sanders Defense PLLC     |
| otos          | *                     | Sarah A Silberge Attorney at Law | Sarah Trinh Gal          | Schauermann Thayer Jacobs<br>Staples - Edwards PS | Scheer and Zehnder LLP   |
| e<br>s        | *                     | Schimmelbusch Law Group PC       | Scholts Law Office       | School Districts                                  | Schuck Law LLC           |
|               | #                     | Schwabe Williamson and Wyatt     | Scott E. Alexander       | Scott Horenstein Law Firm                         | Scott K Matthews PLLC    |
|               |                       | Scott W Swindell Attorney at Law | Scott-Hookland LLP       | SCTest                                            | Sean J Williams CPG      |
| arch 18, 2012 |                       | Selander OBrien PLLC             | Sellers Law Office       | Selman Breitman                                   | Senescu Babich PLLC      |

Then find the Attorney folder within the law firm folder for the FTP User you are logged in as.

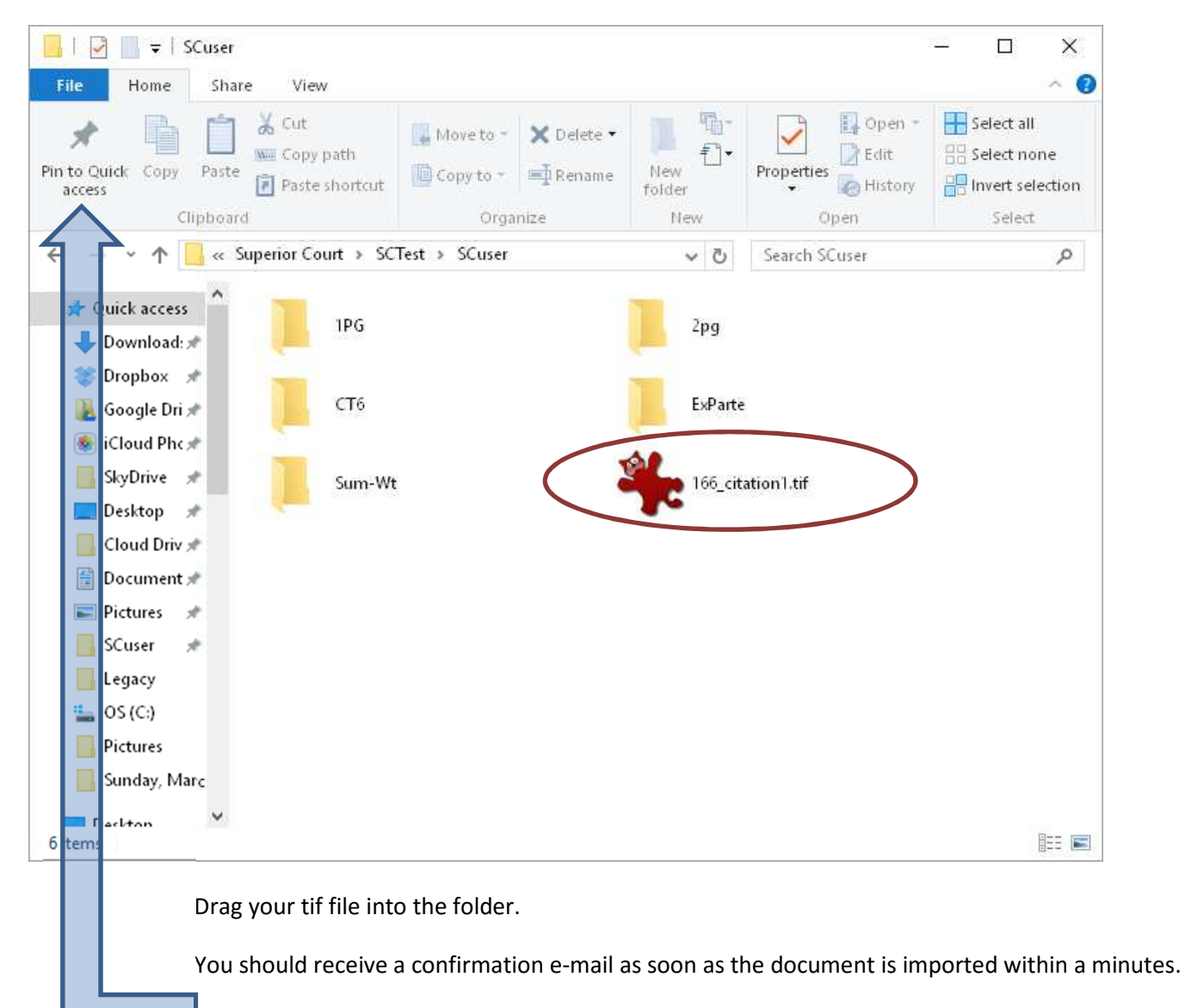

Before you close the window click on "Pin to Quick access"

The next time you Right-Click on the Windows Start Menu, then click "File Explorer" you will see you FTP folder as one of the quick access folder.

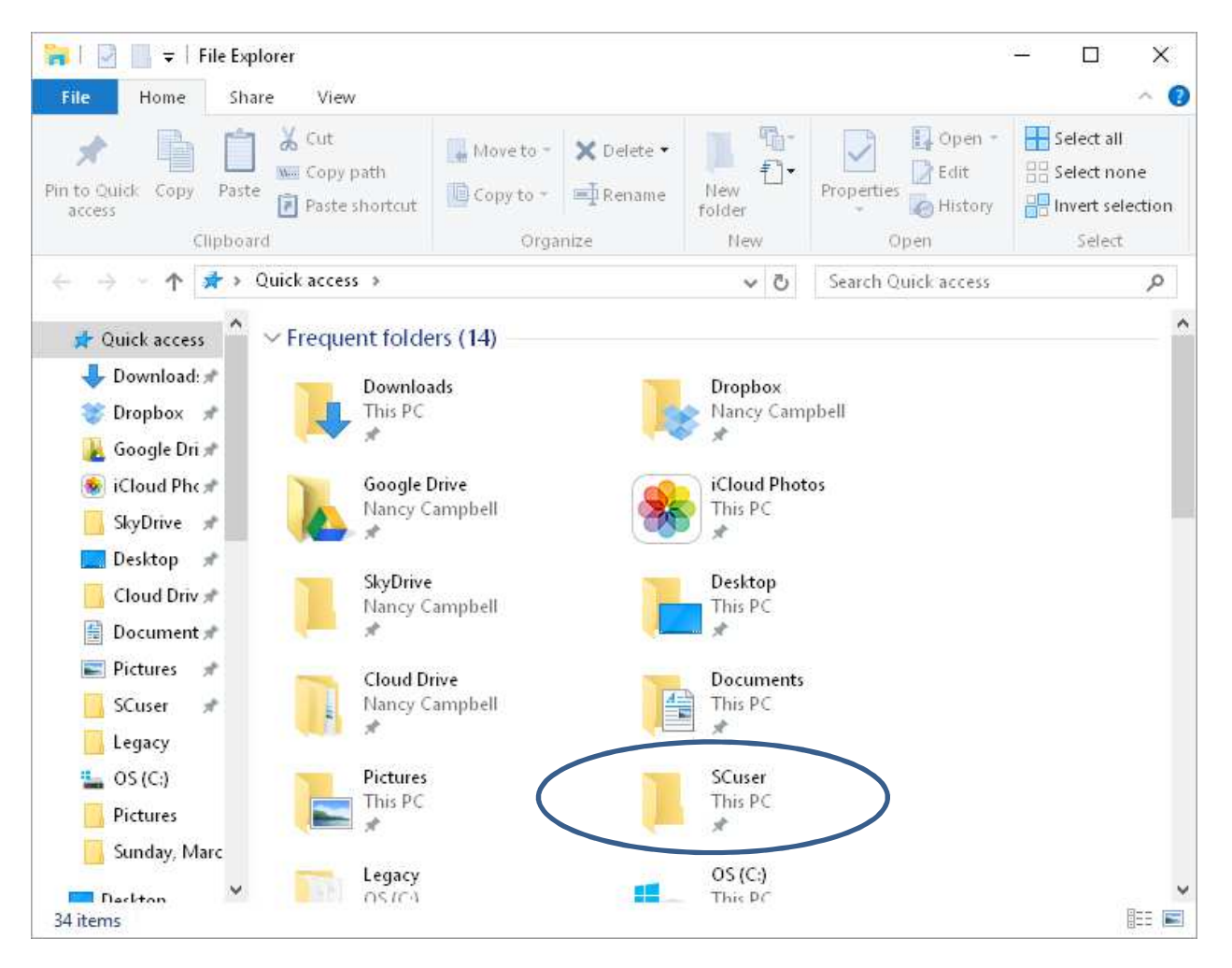

When you click on that folder the Log On As box will automatically open, you can type your password, and you will be right where you need to be to transfer tif files to your FTP folder.